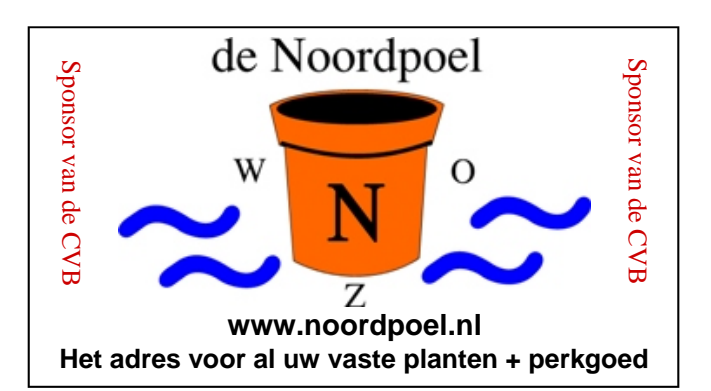

# De CVB op Internet http://www.decvb.nl

### NiVeSoft aanbieding

| 1 TerraByte Toshiba 3,5 inch h  | arddisk  | €85,00       |
|---------------------------------|----------|--------------|
| 320 GB lomega 2,5 inch USB I    | Harddisk | €75,00       |
| 200 Mbps Ethernet Bridge voor   | r een    |              |
| thuisnetwerk via het stopcontac | ct       | €80,00       |
| Wireles Router/Accespoint 54 I  | Mps      | €45,00       |
| Notebook standard met koelve    | ntilator | €17,00       |
| Eenvoudige notebook standard    | ł        | €9,00        |
| 22" TFT monitor AOC             |          | €139,00      |
| 16 GB USB memory stick          |          | €29,00       |
| USB hub met voeding             | vanaf    | €16,00       |
| Mousepad met USB hub            |          | €9,00        |
| Headset met microfoon           | vanaf    | €7,00        |
| Speakerset                      | vanaf    | €10,00       |
| Toetsenbord/Muis Combo          | vanaf    | €20,00       |
| XXODD Laptops, kijk op www      | nivesof  | t.nl of maak |

een afspraak om samen een keuze te maken

### Hier kan uw advertentie staan

### Inhoud:

| Colofon & Voorwoord: Daar doen we het o.a. | voor 2  |
|--------------------------------------------|---------|
| Presentatie Genealogie                     | 3       |
| Driemaal is Scheeprecht                    | 3       |
| Vraag & Antwoord                           | 3,5 & 6 |
| Terugblik op de presentatie van Windows 7  | 4       |
| Back-up maken met Windows 7                | 7       |
| Comptabiliteit Office 2007                 | 7       |
| Jarigen oktober                            | 8       |
| Cursussen 2010-2011                        | 8       |
| Inloopmiddagen voor Senioren               | 8       |
|                                            |         |

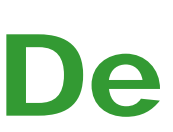

TNT Post Port betaald Afz. CVB, Rietkraag 95 2144 KB Beinsdorp

# **Bolleboos**

oktober 2010

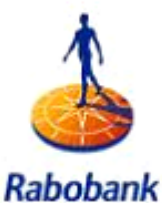

Sponsor van de CVB

De komende clubdag is op **2 oktober 2010** aanvang 10.00 uur, einde 16.00 uur

met van 11.00 uur tot 12.30 uur Presentatie Genealogie

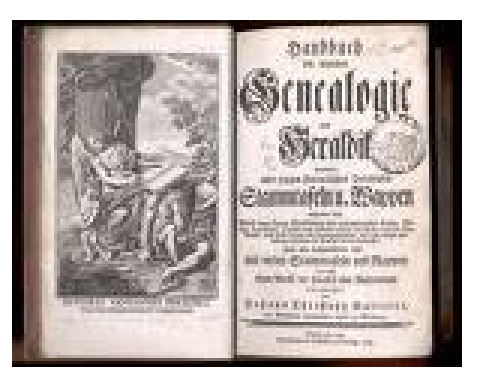

### door Herman Damveld

Zie pagina 3 voor meer informatie! Neem uw vrienden, buren en kennissen mee en laat ze kennismaken met de CVB!

### **Gratis Parkeren**

Toegang: Leden gratis, niet leden: €3,00

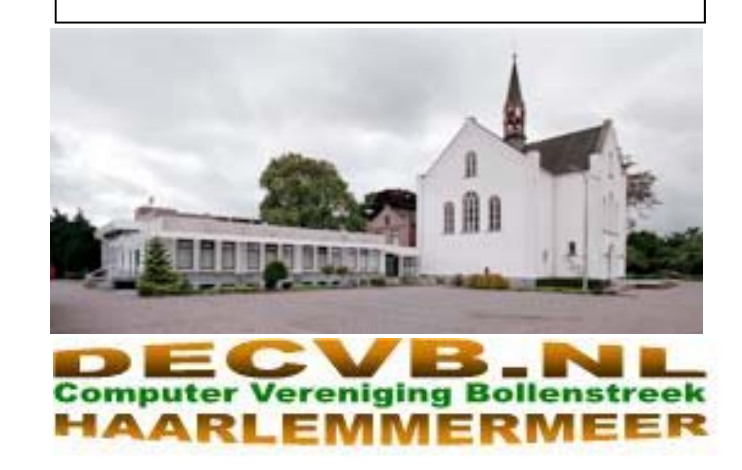

|                                                                                                    | Voorwoord: Daar doen we het o.a. voor                                                                                                    |
|----------------------------------------------------------------------------------------------------|----------------------------------------------------------------------------------------------------|
| Coloton                                                                                                    | Het wordt de tweede bijeenkomst alweer dit jaar.                                                                                                    |
| De Bolleboos verschijnt minimaal 9 maal per jaar, voor leden gratis.                                                                                                    | Als deze zaterdag, 2 oktober, voorbij is, komen er<br>nog maar acht bijeenkomsten. Het verenigingsjaar<br>is wat dat betraft due roeds voor 1/5° voorbij                                                                                               |
| Bijeenkomsten en Presentaties:                                                                                                    | la als je zo gaat rekenen, dan vliegt inderdaad de                                                                                                    |
| 2 oktober 2010 met thema Genealogie<br>6 november 2010 met thema: Fotoboek maken<br>4 december 2010 met thema: Adreshertand/atikatten maken                                                                                                    | tijd en dat moeten we dan ook maar niet op deze<br>manier doen!!                                                                                                    |
| 8 januari 2011 met Nieuwjaarsreceptie<br>5 februari 2011 met thema: Powerpoint 2007<br>5 maart 2011 met thema: ?????                                                                                                    | In de Bolleboos van september heb ik in het kader<br>van de cursussen onder meer geschreven dat voor<br>een aantal van die cursussen weinig of zelfs hele-<br>maal geen aanmeldingen meer zijn. Dat komt wel-                                          |
| Het adres waar de diverse bijeenkomsten plaatsvinden is:                                                                                                    | licht omdat de "houdbaarheidsdatum" aardig in<br>zicht komt en u weet dat dan in de supermarkten                                                                                                    |
| Gebouw Het Trefpunt, Hoofdweg 1318, Nieuw Vennep                                                                                                    | de ijverige vakkenvullers van functie veranderen                                                                                                    |
| Telefoon: 0252 - 672476. Tijd: van 10.00 - 16.00 uur                                                                                                    | en "vakkenleeghalers" worden.                                                                                                    |
| Toegang: Niet leden €3,— (tot 16 jaar €2,—)                                                                                                    | markt, hoewel we wel super goed bezig zijn, maar                                                                                                    |
| Contributie: €24,— per jaar, (tot 16 jaar: €15,—),                                                                                                    | er cursussen kunnen vervallen. We denken dat bv.<br>de cursus Windows XP voor beginners nu en in de                                                                                                    |
| met machtiging € 1,50 korting.                                                                                                    | toekomst nog maar weinig belangstellenden zal                                                                                                    |
| Gironummer CVB: 576968, tnv:                                                                                                    | Windows 7 geleverd en Windows XP-computers                                                                                                    |
| Computer Vereniging Bollenstreek                                                                                                    | besturingssysteem. Dit zelfde geldt ook, zij het in                                                                                                    |
| Kamer van Koophandel nummer: V-596213                                                                                                    | iets mindere mate, voor de cursus Windows XP voor gevorderden.                                                                                                    |
| CVB op Internet: http://www.deCVB.nl                                                                                                    | U ziet, we houden ons oog gericht op de toekomst.<br>Als u vindt dat we bv. deze twee cursussen moe-                                                                                                    |
| <i>Voorzitter:</i><br>Piet van Sprang, 0252-674279, voorzitter@decvb.nl                                                                                                    | willen u dan graag van dienst blijven, maar zo'n<br>cursus kan natuurlijk pas draaien als er voldoende                                                                                                    |
| <i>Vicevoorzitter:</i><br>Andries Vermeulen, 023-5642947, vicevoorzitter@decvb.nl                                                                                                    | belangstelling is<br>Heel leuk is het te merken dat onze hulp aan de                                                                                                    |
| Penningmeester:<br>Nel v.d. Linden, penningmeester@decvb.nl                                                                                                    | leden zo gewaardeerd wordt; op de meeting van<br>september hebben we enkele leden kunnen hel-<br>pen met de problemen rond zip-bestanden of de                                                                                                    |
| <b>Secretaris:</b><br>Jan Jonker, 0252-519293, Rietkraag 95 2144 KB Beinsdorp<br>secretaris@decvb.nl                                                                                                    | manier waarop je de foto's kan opslaan en zicht-<br>baar maken.<br>Als je dan na een paar dagen een dankbaar mail-<br>tie kriigt met de mededeling, det elles prime workt                                                                              |
| <i>Public Relations:</i><br>Louis van den Bosch, 023-5624002, publicrelations@decvb.nl                                                                                                    | en men er weer probleemloos mee om kan gaan<br>dan stemt dat ons helemaal tevreden.                                                                                                    |
| <i>Cursusinfo &amp; Coordinatie:</i><br>Huub Vlaming, 0252-518254, cursusinfo@decvb.nl                                                                                                    | · · · · · · · · · · · · · · · · · · ·                                                                                                    |
| <i>Drukwerk/verspreiding:</i><br>Jan Jonker, 0252-519293, secretaris@decvb.nl                                                                                                    |                                                                                                    |
| <i>Internetsite:</i><br>Henk de Wal, webbeheerder@decvb.nl                                                                                                    |                                                                                                    |
| <i>Redactie Bolleboos:</i><br>Andries Vermeulen, 023-5642947, redactie@decvb.nl                                                                                                    |                                                                                                    |
| Voor ondersteuning bij hard– en software problemen<br>kunt u terecht bij de Helpdeskmedewerkers van de club:<br>Piet van Sprang en Andries Vermeulen<br>(zie voor de E-mail adressen en telefoonnummers hierboven)                                                         |                                                                                                    |
| Bovenstaande adressen zijn telefonisch bereikbaar op werkdagen<br>van 19.00 tot 21.00 uur. Op andere, voor computeraars normalere<br>tijden (meestal van 24.00 tot 06.00 uur), zijn deze mensen alleen via<br>E-mail te bereiken. Dit in verband met de huiselijke vrede!! | Daar zijn we een vereniging voor. Elkaar helpen<br>en ondersteunen waar dat kan en nodig is. En dat<br>hopen we te kunnen blijven doen. Geef ons svp de<br>nodige informatie, stel uw vragen en geef de wen-<br>sen door. Tot 2 oktober!! Huub Vlaming |

# **Presentatie Genealogie**

#### Genealogie en de computer

De computer is niet meer weg te denken in ons dagelijks leven. Genealogisch onderzoek leent zich bij uitstek voor computergebruik.

Om gegevens te vinden via internet en die op de computer te verwerken in een genealogisch-programma is de computer het middel daarvoor geworden.

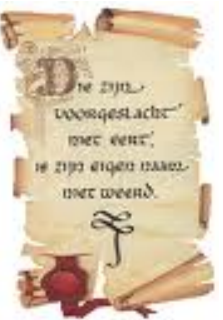

Er zijn inmiddels veel genealogieprogramma's verkrijgbaar, zowel Engelstalige als Nederlandstalige. Dit alles maakt de keuze voor een programma niet gemakkelijk.

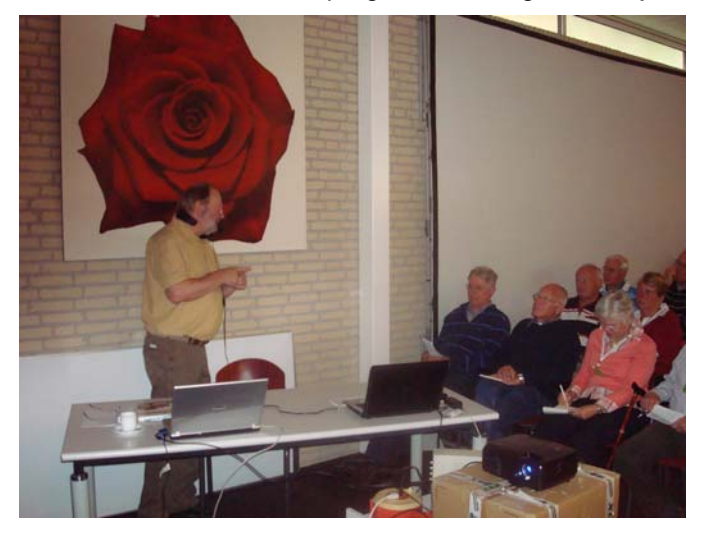

Tijdens de presentatie komen o.a. aan de orde: Genealogische computerprogramma's waarbij gekeken wordt naar o.a. de gebruiksvriendelijkheid, uitwisseling gegevens etc;

Internet websites voor genealogisch onderzoek; Wat in de nabije toekomst op de markt komt.

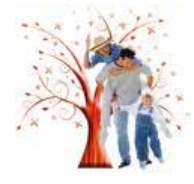

Tijdens de presentatie, die gegeven zal worden door Herman Damveld, docent Genealogie, zullen enkele van deze programma's en sites voor en ten behoeve van stamboomonderzoek, gedemonstreerd worden.

Ook zal er volop gelegenheid zijn om vragen te stellen.

Na de presentatie heeft u inzicht in de wijze waarop u op zoek kunt gaan naar de geschiedenis van uw voorouders.

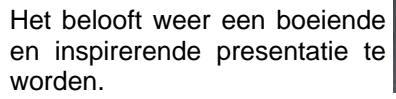

Kom en neem uw familie, vrienden en kennissen mee!

### Driemaal is scheepsrecht?? Wie gaat het worden...

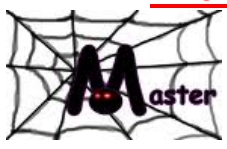

Enige tijd geleden hebben wij hier in met uw inbreng zijn v de Bolleboos een oproep gedaan, die van en voor de leden. na enige maanden is herhaald: wie is er bereid om de huidige webmaster te

assisteren in zijn activiteiten m.b.t. de website van onze vereniging.

Op de eerste oproep is door een van de leden toen positief gereageerd, maar...helaas door omstandigheden is daar geen verder vervolg op gekomen.

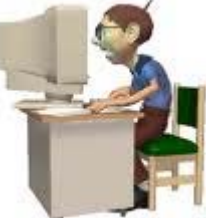

Op de tweede oproep is ook gereageerd door een van de leden, maar ook zijn activiteit werd niet verder ingevuld. Nu heeft De CVB al een pracht van een website die door duizenden belangstellenden wordt bezocht.

Kennelijk valt hij bij velen in de smaak qua opzet, maar zeker ook wat de inhoud en actualiteit betreft. Maar uw vereniging, het bestuur en de webmaster willen minder kwetsbaar zijn, er moet een tweede man/vrouw komen die de webmaster kan vervangen en het liefst zijn taken overnemen. Er wordt nu zoals u bekend is met het programma FrontPage gewerkt, maar er zijn "modernere" en dus(?) gemakkelijker programma's om een en ander te verzorgen.

U raadt het al: wie van de nu al meer dan 250(!) leden van onze CVB wil(len) zich beschikbaar stellen om deze mooie en dankbare taak op de schouders te nemen!! U komt in een gespreid bedje terecht en mocht er overgestapt worden naar een nieuwe opzet, dat wordt u daarbij ook aan de hand meegenomen..

Er moeten toch onder ons leden zijn die nu zeggen: ja, dat is wellicht wat voor mij, ik wil daar best enige tijd en moeite insteken. Wij horen het heel graag van u. U weet ons vast wel te vinden...

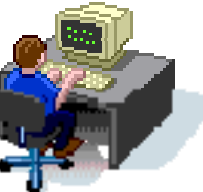

Het bestuur

# Vraag & Antwoord

Hoewel we een paar mooie nazomerse dagen hebben gehad is het inmiddels echt herfst geworden. Regen, wind en kil weer zijn momenteel aan de winnende hand en ook omdat de dagen al aardig beginnen te korten kun je niet meer ontkennen dat de winter in aantocht is.

Hopelijk vallen de najaarsstormen straks mee en krijgen we eindelijk weer eens een mooie koude winter. Ik kan me nog goed de winter van 1953/1954 nog goed herinneren, ondanks dat ik net negen jaar was. In januari en februari hebben

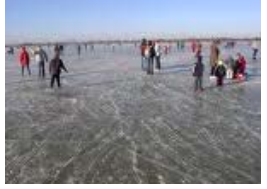

we toen heel lang kunnen schaatsen onder een mooie strakke vrieskoude blauwe lucht.

De afgelopen maand heb ik aardig wat vragen gekregen, maar zoals al vaker gezegd, ik blijf het leuk vinden, want juist door uw inbreng zijn we in staat een clubblad, vanen voor de leden, te maken.

Blijf uw vragen, bij voorkeur per mail, sturen want alleen Enige tijd geleden hebben wij hier in met uw inbreng zijn we in staat een clubblad te maken de Bolleboos een oproep gedaan, die van en voor de leden.

# Terugblik op Presentatie Windows 7 van Tony Krijnen

Allereerst het excuus over het tijdstip van de start van de presentatie, dit door het vele fileleed op zaterdagmorgen van de 28<sup>e</sup> augustus vanuit 's Hertogenbosch. Maar toen Tony startte was hij heel snel warmgedraaid. Op het scherm kwam zelfs gelijk het CVB logo in beeld.

Tony ging in, op een aantal vernieuwingen en specialiteiten van Windows 7 en belichtte ook daarbij de achtergronden van het verschil met Vista.

Ik zal hierbij een aantal specifieke dingen aanhalen die hij liet zien bij de bijzonderheden van Windows 7.

 Hij liet een aantal nieuwtjes zien over de werkbalk, waarbij het aanwijzen van het icoon op de werkbalk (dit in plaats van de omschrijving) de geopende schermen klein zichtbaar werden en aangeklikt konden worden.

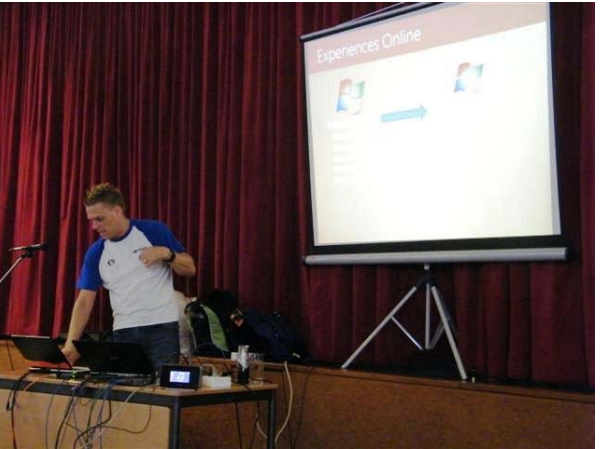

- Het "even schudden" met een Windows scherm (in de blauwe titelbalk) om de overige geopende schermen naar de taakbalk te verkleinen en ook zo later weer te open.
- De knop uiterst rechts onderin de taakbalk om het bureaublad leeg te maken, zodat alles op de taakbalk komt
- Het snel een verdeling maken van 2 geopende Windows schermen naast elkaar zetten, waarbij elke scherm de helft van het beeld toegewezen krijgt. In de blauwe Titelbalk links vastklikken en dan het ene scherm naar rechts en het andere scherm naar links schuiven (gooien en op dat moment de muisklik loslaten).
- Windows Live. (tik in onderste menuregel (zoeken) "Live" en in het menu komt dan te staan "Windows Live Essentials downloaden, dit aanklikken en er opent een internetpagina met "Nu downloaden" en daar kunt u een aantal live-producten kiezen). Bij de download kunt u kiezen voor het gebruik van o.a. Messenger (MSN), Mail (opvolger van Outlook Express uit XP en Windows Mail uit Vista), PhotoGallery (zeker aan te bevelen om foto te rangschikken, en bewerken en meer) en nog enkele minder belangrijke live opties.
- Bing Maps. <u>http://www.bing.com/Maps/</u>De grote tegenhanger van Google Maps, waarin ook zelfs een streetview zit.
- Windows Security Essentials (is ook geschikt voor XP) <u>http://www.microsoft.com/security\_essentials/\_Microsoft Security Essentials biedt realtime-beveiliging van uw thuis-pc tegen virussen, spyware en andere schadelijke software.</u> Microsoft Security Essentials kan gratis\* worden gedownload bij Microsoft, is eenvoudig te installeren en te gebruiken en wordt voortdurend bijgewerkt, zodat u er zeker van kunt zijn dat uw pc wordt beveiligd door de nieuwste technologie. U kunt gemakkelijk zien of uw pc veilig is: groen is goed. Zo eenvoudig is het. Microsoft Security Essentials wordt onopvallend en efficiënt op de achtergrond uitgevoerd, zodat u uw Windows-computer op de gewenste manier kunt gebruiken, zonder onderbrekingen of lange wachttijden.
- Gebruik maken van de Windows Upgrade advisor <u>http://windows.microsoft.com/nl-NL/windows/downloads/upgrade-advisor</u>. Als u wilt weten of uw computer gereed is voor Windows 7, download u de gratis toepassing Windows 7 Upgrade Advisor. Deze toepassing vindt mogelijke problemen met de hardware, apparaten of programma's van uw computer en raadt aan wat u moet doen voordat u een upgrade uitvoert.
- Windows Easy Transfer (staat in menu optie Bureau Accessoires dan Systeemwerkset) In Windows 7 kunt u
  met Windows Easy Transfer hulp te krijgen bij het overzetten en het migreren van belangrijke bestanden, email, foto's, en de instellingen van uw oude pc naar je nieuwe.

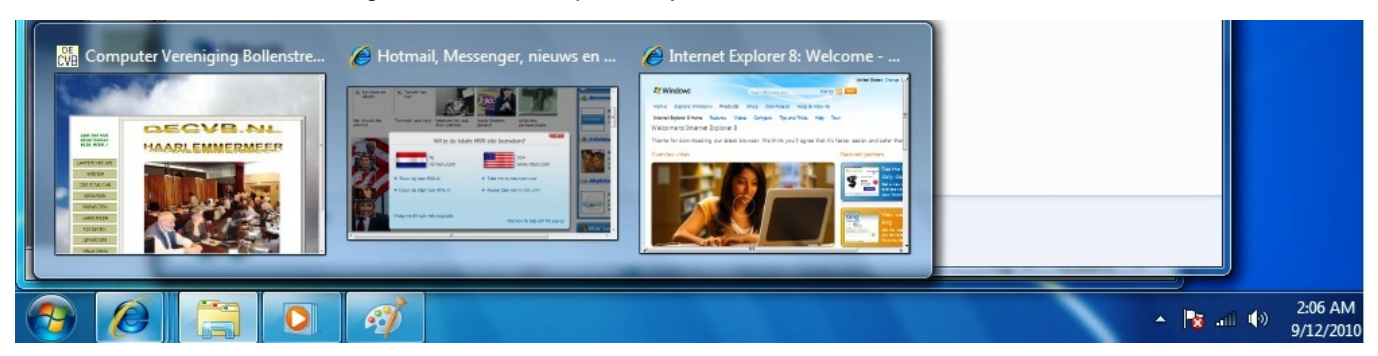

Voorts ging hij ook nog even in op Windows Debugging tools, bestanden/printer delen en dergelijke via de thuisgroep en nog meer uiteraard. Tijdens de presentatie maakt hij gebruik van een hele mooie tool "Zoom-it", <u>http://</u> <u>www.snapfiles.com/get/zoomit.html</u>, waarbij hij steeds een deelvergroting kan maken van het scherm, voor het leesbaar tonen op het projectiescherm.

Na afloop, zegde Tony desgevraagd toe, om nog eens een presentatie te willen doen voor ons, en werd hij met applaus en een flesje bedankt voor de prachtige presentatie. We kunnen zeker terugzien op een waardevolle presentatie.

Zijn er nog vragen naar aanleiding van de presentatie, laat u horen en we zoeken naar een antwoord voor u. Piet van Sprang, vz

#### (Vervolg van pagina 3) Vraag: Beste Andries

werk met Windows Live Hotmail en telkens wanneer ik resultaat. kun je mij vertellen welke handelingen noodzainternet opstart wordt mijn laatst ontvangen bericht vanzelf geopend. Is lastig omdat ik dan voor het openen niet bekijken kan zien of ik wel post van deze afzender wil openen.

Kan ik deze instelling ergens wijzigen? Bij voorbaat dank voor je hulp en een groet, Ton Ruighaver

#### Antwoord: Beste Ton,

Ja. het is wat die computers met hun eigen willetie. Maar daar gaan we gauw een stokje voor steken.

Als je Hotmail geopend hebt, zie je rechtsboven, onder je naam, Opties staan. Klik eerst op het kleine driehoekje naast Opties en dan in het menuutje onderaan op Meer opties.

| C Hotmail - atverramphe               | tmail.com - Windows Live                   | Windows Internet Explorer                                                   |                                                                                             |                                             |        | 1                                       | - 0          |
|---------------------------------------|--------------------------------------------|-----------------------------------------------------------------------------|---------------------------------------------------------------------------------------------|---------------------------------------------|--------|-----------------------------------------|--------------|
| GO+ aveilar                           | the left till had <b>benetice</b> behalf a |                                                                             | v +9                                                                                        | X Die berth                                 |        |                                         | 1            |
| Bigstand Begerlen (pesid)<br>× PANDA  | Envorieten Egira Belp<br>II., •            | • 💽 🕴 🖉 D Prete                                                             | et 🍯 Clear Data 🐛 ActiveScan 🕷 Private Br                                                   | owsing 🤗 Haarlens                           | nemer  | w 17%C 📿 Appe                           | 0            |
| 👷 Favorieten 🛛 🤹 🗃 Aar                | bevolen vebstel + 🐺 http-ve                | en budgetair C Consullitzer - Verzendio                                     | ste 🦪 Viegticiets Paramarbo - Al 👩 We                                                       | b Sice-galerie +                            |        |                                         |              |
| Historial - atverrand/historial       | Loom - Windows Live                        |                                                                             | 9.                                                                                          | 0.08.                                       | e Exp  | na• Biysligng• Er                       | 03+ <b>(</b> |
| Mindows Live*                         | Hotmail Messenger (                        | Office Foto's I MSN                                                         |                                                                                             |                                             |        | Andries Vermeu<br>Protel ( Alm          | ilen<br>uluu |
| Hotmail                               | Neuv Vervijderen Ongeve                    | nst Opnimen + Markeren als + Ve                                             | plaatien naar + 🛛 👼 💋                                                                       |                                             |        | Opties +                                |              |
| Mappen                                | Ruim je F<br>orgevenite b                  | POSTVƏK IN OP Er zijn nieuwe op<br>erichten uit het Postvak IN en Microsoft | ties toegevoegd om alles oversichtelijk te houd<br>SmartSceen-technologie om ongevenste e-m | en, zoals een menu<br>sei te weren. Meer in | voor t | Leesvensterinstallinger<br>UA<br>Reshts | N N          |
| Ongewenst<br>Concepten                | Postvak IN                                 |                                                                             | L-mail stelen                                                                               | bing 🖸                                      | V      | Onder<br>Meer opties                    | in a         |
| Vezorden                              | Weergeven: Alle   0                        | Orgelezen   Van contactparsonen   U                                         | pdates van sociale nativerhan - Van groepen                                                 | Alle andere +                               | 81-    | kan yee                                 |              |
| Verwijderd (17)                       | Dick Brendijk                              | Oick Breadijk heeft                                                         | fetz's gedeeld                                                                              | 28-8-2010                                   |        | goedkope                                | orll         |
| Neuve mag                             | Windows Live-team                          | 🕒 We hebben je geni                                                         | it Ontdek Hotmail opnieuw                                                                   | 19-8-2010                                   |        |                                         |              |
| Snelle weergaven                      | Windows Live-team                          | Aj hebt persoonlijkt                                                        | uid. Laat zien wie je bert bij het chatten.                                                 | 5-6-2010                                    |        | (ma)                                    |              |
| Messenger     Aanmelden bij Mestenger | Windows Live                               | 📄 Hi Jodries, check o                                                       | ut de riveuwe Messenger Betel                                                               | 5-4-2010                                    |        | • Delta<br>• Essent                     |              |

In het nieuwe venster klik je op Leesvenster instellingen.

Er wordt weer een nieuw venster geopend en daarin klik je bijna onderin op Een bericht pas weergeven nadat het geselecteerd is. In het rondje ervoor moet dan het puntje komen te staan! Als dat zo is, klik je vervolgens op de knop Opslaan.

| C Windows Live Hotmail                                                                                                    | Windows Internet Explorer                                            |                                                                 |                    |
|----------------------------------------------------------------------------------------------------|----------------------------------------------------------------------|-----------------------------------------------------------------|--------------------|
| GO+ ander                                                                                                    | for arti 2, and he can be an implicit and a second                   | + fy X By Los trach                                             | P +                |
| Restard Regerier geeld                                                                                                    | Earoneten Egite (pil)<br>4 • • • • • • • • • • • • • • • • • • •     | e Data 🐛 ActiveScan 🛒 Private Browsing 🤗 Haarleeneerneer 17°C [ | Aven 00            |
| 👷 Favorieten 🙀 😹 Aarl                                                                                                    | bevslen vebakes • 🎬 http-www.budgetae 🕻 Consultigee - Vergendicate 🧭 | Vegtickets Parananbo - Al 🙍 Web Sice-galerie •                  |                    |
| C Windows Dive Hotmail                                                                                                    |                                                                      | 🔂 • 🔟 🖓 🖶 • Bagna - Begn                                        | Agng• Extra• 🚱•    |
| Mindows Live*                                                                                                    | Hotmail Messenger Office Foto's I MSN                                | Andries                                                         | Vermeulen          |
| Opties van Hotm                                                                                                    | ail                                                                  |                                                                 | Postal   Atrialdan |
| Opties • Leesvensteri                                                                                                    | nstellingen                                                          |                                                                 | θ.                 |
| Naar Postvak IN                                                                                                    | Leesvensterinstellingen                                              |                                                                 |                    |
| Opties weergeven<br>voor                                                                                                    | Waar moet het leesvenster worden weergegeven?                        |                                                                 |                    |
| Windows Live<br>Hotmail                                                                                                    | O Order                                                              |                                                                 |                    |
| Speces                                                                                                    | ⊛ Ur                                                                 |                                                                 |                    |
| Nieuwsbrieven                                                                                                    | Bij de eerstse keer dat het Postvak IN of een andere map wor         | dt geopend, kan het leesvenster worden ingesteld op:            |                    |
| Wijzigen nieuwsbrieven                                                                                                    | <ul> <li>Automatisch hat eenste bericht weergeven</li> </ul>         |                                                                 |                    |
|                                                                                                    | (an besicht pas weergeven nedet het gezelecteerd is                  |                                                                 |                    |
| Start<br>Centactpersonen<br>Agenda                                                                                                    | Opsiaan Annularan                                                    |                                                                 |                    |
| Balani Jar                                                                                                    |                                                                      |                                                                 |                    |
| Hotmail                                                                                                    |                                                                      |                                                                 |                    |
| and the second second s |                                                                      | (B) Diteriat                                                    | · · · · ·          |

Als alles goed gegaan is moet het laatste mailtje niet meer automatisch geopend worden, zoals jij het wilt.

Laat me even weten of het gelukt is. In de bijlage staan de verschillende venstertjes.

#### Groeten, Andries

Reactie: Hallo Andries,

Het stokje was er inderdaad zo voorgestoken !! Pro- Antwoord: Beste Gerry, bleem opgelost. Eigenlijk een kleinigheid maar je moet het wel weten.

Hartelijk dank en ik hoop je nog es te mogen lastig vallen.

Groet. Ton.

#### Vraag: Hallo Andries

Het probleem is het volgende. Ik wil graag foto's die op Graag even jouw hulp bij het volgende probleempje. Ik een cd staan bekijken, maar alles wat ik doe heeft geen kelijk zijn om de foto"s op de laptop (Windows Vista) te

Vriendelijke groet klaas Barten

Antwoord: Beste Klaas,

Ik weet niet of je er inmiddels uit bent, maar de manier waarop de foto's op de CD zijn gezet (gebrand) is belangrijk om te weten hoe je ze kunt bekijken. Ze kunnen gewoon naar de CD zijn gekopieerd, of als diavoorstelling of de CD kan gebrand zijn als speciale foto CD. Ook het programma waarmee de CD gebrand is kan belangrijk zijn.

Je kunt het beste de CD in de laptop doen en als hij niet vanzelf opstart, weet je dat het geen zelf opstartende CD is of dat de CD in het geheel niet wordt herkend. Krijg je wel een keuze menu te zien (zie afbeelding), dan kun je een keuze maken.

| Mijn sc | hijf (E            | e)                                                                               | × |
|---------|--------------------|----------------------------------------------------------------------------------|---|
|         | Op deze<br>soorten | e schijf of dit medium bevinden zich verschillende<br>inhoud.                    |   |
|         | Wat wil            | t u dat Windows doet?                                                            |   |
|         |                    | <b>De afbeeldingen afdrukken</b><br>met Wizard Afbeeldingen afdrukken            | ^ |
|         | Ţ                  | Een diavoorstelling van de afbeeldingen<br>maken                                 |   |
|         | <i>S</i>           | Afbeeldingen naar een map kopiëren<br>met Wizard Scanner en camera van Microsoft |   |
|         |                    | <b>Uw foto's weergeven</b><br>met Nero PhotoSnap Viewer Essentials               |   |
|         |                    | Map openen en bestanden weergeven<br>met Windows Verkenner                       | ~ |
|         |                    | OK Annulere                                                                      | n |

Welke keuzes je kan maken is weer afhankelijk van de manier waarop de CD gemaakt is.

Kom je er niet uit, dan kun je zaterdag 2 oktober naar de club komen met de CD en dan kan ik kijken hoe je de foto's kan bekijken.

Groeten en succes, Andries

#### Vraag: Hai Andries,

Is het mogelijk om op Windows Live Mail een Spamfilter te zetten? Ik word tureluurs van de grote aantallen spam die ik dagelijks binnen krijg.

Alvast bedankt voor de moeite, Gerry

Ik wist niet dat jij zo geliefd bent. Maar zonder dollen dat kan wel degelijk en is eigenlijk makkelijker dan je op het eerste gezicht zult denken. Ga in Windows Live Mail naar Opties, Meer Opties, Filters en rapporteren toe en

#### (Vervolg van pagina 5)

zet het filter op Exclusief (zie afbeelding) en vergeet niet onder in het venster te klikken op de knop Opslaan, want anders worden de wijzigingen niet bewaard.

| 灯 Windows Live~         | Hotmail Messenger Office Foto's I MSN                                                                                                    |
|-------------------------|----------------------------------------------------------------------------------------------------|
| Opties van Hotma        | ail                                                                                                    |
| Opties 🕨 Filters en rap | porteren                                                                                                    |
| Naar Postvak IN         | Filters en rapporteren                                                                                                    |
| Opties weergeven        | Het filter voor ongewenste e-mail is ingesteld op Exclusief. Berichten van adressen die niet in de lijst me<br>de map Ongewenst geplaatst. Stel het filter in op Standaard om meer berichten in het Postvak IN te onb |
| voor                    | Een filter voor ongewenste e-mail kiezen                                                                                                    |
| Windows Live<br>Hotmail | Selecter net metmenveau voor onnenkomenoe oerichten. O Uitgebreid - de meeste ongewenste e-mail wordt in de map Ongewenst geplaatst.                                                                                  |
| Spaces                  | <ul> <li>Exclusief - alleen e-mail van contactpersonen en veilige afzenders, servicemededelingen van Winc</li> </ul>                                                                                                  |
| Nieuwsbrieven           | account is aangemeld. Alle andere e-mail wordt in de map Ongewenst geplaatst.<br>Opmerking: Controleer regelmatig de map voor ongewenste e-mail om er zeker van te zijn dat gewenst                                   |
| Wijzigen nieuwsbrieven  | Ongewenste e-mail verwijderen                                                                                                    |

Voor alle zekerheid moet u hierna nog in het adresboek van Windows Live Mail controleren dat er alleen uw eigen contactpersonen instaan. Staan er ook "vreemden" tussen, dan moet u die wel verwijderen om te voorkomen dat op die namen nog ongewenste mailtjes binnen komen.

Succes en ik hoor wel of het geholpen heeft, Andries

#### Vraag: Hallo Andries!

Na een recentelijke crash, (zie mijn vorige mail) ben ik mijn email adressen kwijt. Inmiddels heb ik ze grotendeels terug maar nu wil ik graag een papieren versie of te wel: Hoe kan ik mijn email adressen printen! En dan op naam met daarachter het email adres.

Ik heb ook al eens zoiets gevraagd en toen heb jij mij een email gestuurd met daarop de oplossing maarrrrrrrr, die ben ik dus ook kwijt.

Help!!

In zie jouw antwoord met spanning tegemoet. Hartelijke groet, Joop

#### Antwoord: Beste Joop,

Het is jammer dat je niet exact aangeeft of je nog met XP en het daarbij behorende Adresboek werkt, of dat je met Windows Vista en Contactpersonen werkt. Voor beide is een andere benadering nodig.

Maar vooruit ik ben de beroerdste niet, dus eerst maar het Adresboek van Windows XP, dat je via Bureauaccessoires kunt openen. Via Bestand ga je naar Exporteren en Ander Adresboek.

| 💜 Adresboek - Hoofdid                                               | entiteit                    |                                 |                                       |                 |                |            | × |
|---------------------------------------------------------------------|-----------------------------|---------------------------------|---------------------------------------|-----------------|----------------|------------|---|
| Bestand Bewerken Beeld                                              | E <u>x</u> tra <u>H</u> elp |                                 |                                       |                 |                |            |   |
| <u>N</u> ieuwe contactpersoon<br>Nieuwe groep<br>Nieuwe <u>m</u> ap | Ctrl+N<br>Ctrl+G<br>Ctrl+R  | Personen<br>zoeken              | Afdrukken                             | 😪 -<br>Actie    |                |            |   |
| Eigenschappen                                                       | Alt+Enter                   | of selecteer een                | naam in de lijst:                     |                 |                |            |   |
| <u>V</u> erwijderen                                                 |                             | _                               | E-mailadres                           |                 | Telefoon werk  | Telefoon t | ^ |
| Importeren                                                          | •                           | Martha                          |                                       |                 |                | 0172-4224  |   |
| E <u>x</u> porteren                                                 | •                           | <u>A</u> dresboek (W            | AB) t.nl                              |                 |                |            |   |
| Af <u>d</u> rukken                                                  | Ctrl+P                      | Visitekaartje (<br>Ander adresb | vCard) haark<br>pek Ddete             | em@bo<br>gelhan |                |            |   |
| Identiteit instellen                                                |                             |                                 | amontfoort@quick                      | net.nl          |                |            |   |
| Alle inhoud weergeven                                               |                             | Joyce                           | janthonio@hotmail                     | .com            |                | 023-56153  |   |
| Afsluiten                                                           |                             | -<br>.I.E.                      | babs.de.casembro<br>diebakker@quickne | ot@het<br>st.nl |                | 023 562 88 |   |
|                                                                     | 🔚 Balen, 🗄                  | lohn van                        | vanbalen@opb.nl                       |                 | 16540343597710 | 0343-5974  |   |
|                                                                     | 💽 Barten,                   | к.                              | kbarten@ziggo.nl                      |                 |                |            | ~ |
| <                                                                   | <                           |                                 |                                       |                 |                |            |   |
| Naar oon ander adrocheelt of r                                      | on hostond a                | wanteraa                        |                                       |                 |                |            | - |

In het volgende venster kies je voor Tekstbestand (met door komma gescheiden waarde) en klik je daarna op de Van hier af werkt het hetzelfde als bij het Adresboek van knop Exporteren.

In het volgende venster kom je, via de knop Bladeren, in Succes en ik hoor wel of het gelukt is. een volgend venster waarin je kunt aangeven in welke

#### map je het aan te maken bestand wilt opslaan en onder welke naam.

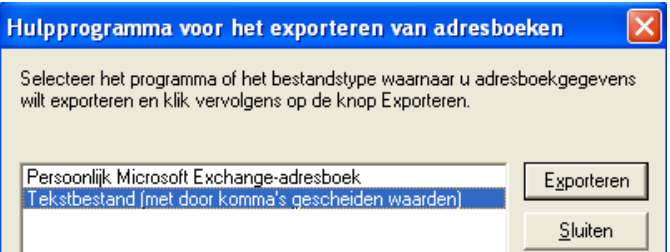

Daarna kun je in een nieuw venster met vinkjes aangeven welke velden met gegevens je wilt exporten. Bij velden die je niet nodig hebt (meestal zakelijk) haal je de vinkjes weg.

| CSV-export | ×                                          |
|------------|--------------------------------------------|
|            | Selecteer de velden die u wilt exporteren: |
|            | ≺ <u>V</u> orige Voltooien Annuleren       |

Daarna klik je op de knop Voltooien om het bestand aan te maken. Nog even afsluiten en dan kun je het bestand via de Windows Verkenner openen en de gegevens eventueel nog controleren en afdrukken.

Het bestand kun je ook ergens op een veilige plaats (een CD, USB stickje of ergens anders) bewaren, want mocht je weer een crash krijgen, dan kun je met dit bestand je adressen weer importeren en hoef je ook niet alles opnieuw in te typen.

Werk je al met Windows Vista, dan heb je geen adresboek, maar een map met Contactpersonen. Deze kun je openen door in het Startmenu te klikken op je gebruikersnaam (rechts boven in de donkere kolom) en vervolgens op de map Contactpersonen te dubbelklikken.

| 3 0 - L · CVB 6 ·                                                                                         | Conta | ctpersonen |             |                         |      | 4 Zoeken                   |       | P /                                                              |
|----------------------------------------------------------------------------------------------------|-------|------------|-------------|-------------------------|------|----------------------------|-------|------------------------------------------------------------------|
| 👌 Organiseren 🔹 📰 Bool                                                                                    | i •   | I Openen   | 🔹 🛅 Ermáli  | 1 Nieuwe contactpersoon | 🏝 Ni | euwe groep contactpersonen |       | 10                                                               |
| Favoriete koppelingen                                                                                     |       | Naam<br>C  | E-mailadres | Telefoon op werk        |      |                            | 町×・四間 | Bewerken<br>Verwijderen<br>Afdrukken<br>Importeren<br>Exporteren |
| Mappen<br>Bureaublad<br>CVB 6<br>Afbeeldingen<br>Bureaublad<br>Contactpersonen<br>Documenten<br>Downloads | •     |            |             |                         |      | CVB 6                      |       |                                                                  |

In de geopende map Contactpersonen klik je links boven in de werkbalk op Organiseren en kies je voor Alles Selecteren.

Daarna klik je rechts in de werkbalk op het "meer"teken » en vervolgens op Exporteren.

Windows XP en wijst het eigenlijk vanzelf.

Andries Vermeulen

### **Back-up maken met Windows 7**

In tegenstelling tot Windows Vista, waar alleen bij de duurdere versies, een ingebouwde tool zat om een exacte kopie van de harde schijf te maken, zit die mogelijkheid standaard in alle versies van Windows 7.

Om een betrouwbare image van uw systeem te maken is het verstandig om dat gelijk na installatie, of na het opschonen van uw systeem met behulp van bijvoorbeeld tie met de originele installatie DVD ook voor minder in-Glary Utilities of CCleaner. Controleer, zo mogelijk, ook grijpend herstel van Windows 7. van te voren of de nieuwste drivers op uw systeem geïnstalleerd ziin.

Open het Configuratiescherm en ga naar Systeem en beveiliging.

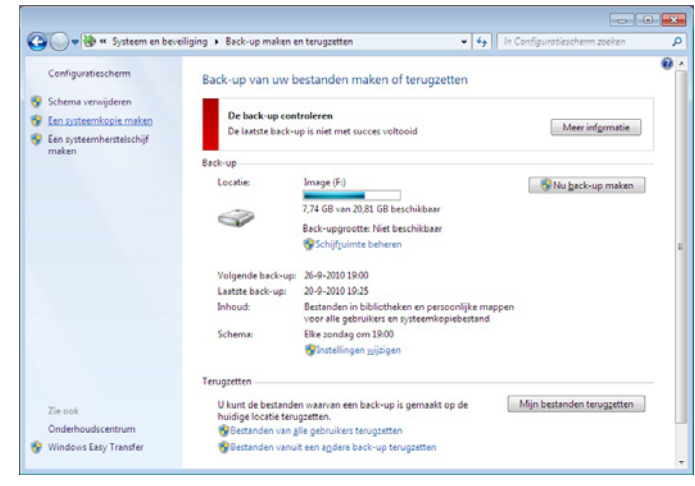

Klik op een Back-up maken en terugzetten en vervolgens links op Een systeemkopie maken. Er wordt eerst gezocht naar apparaten waarop de image kan worden bewaard (meestal een andere partitie), maar u kunt ook er voor kiezen om de back-up op één of meerdere DVD's te branden. Handig is om daar Herschrijfbare schijfjes voor te gebruiken. Bovendien is het veiliger.

In het volgende venster kunt u eventueel nog andere partities aan de back-up toevoegen, waarna u op volgende klikt en vervolgens op de knop Back-up maken.

| Welke stations wilt u in de back-                                                     | up opnemen?                                                                          |                                    |
|---------------------------------------------------------------------------------------|--------------------------------------------------------------------------------------|------------------------------------|
| De stations die nodig zijn om Windows uit<br>de back-up wordt opgeslagen, kan niet wo | te voeren, worden standaard opgenon<br>rden opgenomen.                               | nen. Het station waar              |
| Back-ups worden opgeslagen op Image (F:                                               | ).                                                                                   |                                    |
| Station                                                                               | Totale grootte                                                                       | Gebruikte schijfr.                 |
| 🗹 🌆 (C:) (Systeem)                                                                    | 37,27 GB                                                                             | 18,94 GB                           |
| Downloads (D:)                                                                        | 24,42 GB                                                                             | 1,61 GB                            |
| A&A TRAVEL (H:)                                                                       | 9,36 GB                                                                              | 390,01 MB                          |
| Data (E:)                                                                             | 29,30 GB                                                                             | 883,77 MB                          |
|                                                                                       |                                                                                      |                                    |
|                                                                                       |                                                                                      |                                    |
|                                                                                       |                                                                                      |                                    |
|                                                                                       |                                                                                      |                                    |
| Het station Downloads (D:) bevindt z<br>back-up wordt opgeslagen. Als er ee           | iich op dezelfde fysieke schijf als de scl<br>n probleem optreedt met deze schijf, g | hijf waarop de<br>gaan uw back-ups |

Na het succesvol maken van een back-up krijgt u gelijk de gelegenheid om een systeem herstelschijf te maken. Het is raadzaam om dat gelijk te doen, want daarmee Bij de andere Office programma's kunt u hetzelfde doen. kunt u, na een eventuele crash, op eenvoudige wijze uw

systeem terug zetten naar de toestand waarop u de back-up heeft aangemaakt. Een systeem herstelschijf kunt u ook op een ander moment aanmaken via het Configuratiescherm en Back-up maken en terugzetten (zie de eerste afbeelding hierboven) en wijst verder vanzelf.

Een systeem herstelschijf kunt u niet alleen gebruiken voor het terugzetten van een back-up, maar in combina-

Andries Vermeulen

# Comptabiliteit Office 2007

Gebruikt u zelf al Office 2007 en zijn de documenten die u maakt ook bestemd voor mensen die nog met Office 2003 of ouder werken, dan kan het gebeuren dat zij die documenten niet kunnen lezen!

Standaard slaat Office 2007 de documenten namelijk op in een ander formaat, hetgeen u kunt zien aan de x achter de exstentie docx, pptx of xlsx.

U kunt echter in alle Office programma's ook zodanig instellen dat de bestanden die u maakt standaard in het "oude" formaat worden opgeslagen.

In Word klikt u links boven op de ronde Officeknop en vervolgens rechts onder op de knop Opties voor Word.

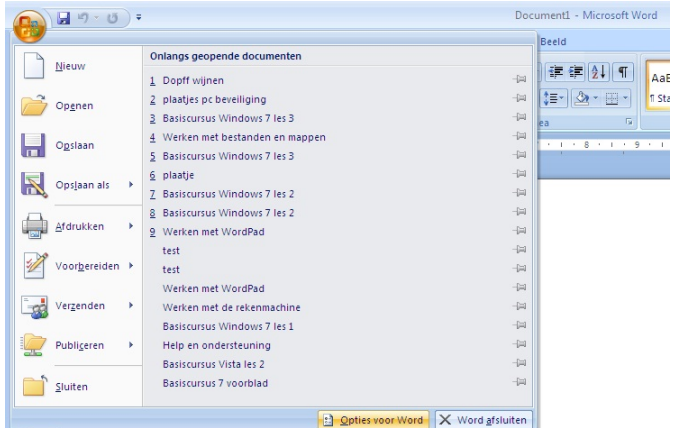

In het venster Opties voor Word klikt u vervolgens aan de linkerzijde op de knop Opslaan en daarna kiest u bij Bestanden opslaan in deze indeling voor Word 97-2003 (\*.doc).

| Controle                                                                                                    | Documenten opslaan                                                                                                    |                      |
|----------------------------------------------------------------------------------------------------|----------------------------------------------------------------------------------------------------|----------------------|
| Controle<br>Desisan<br>Geavanceerd<br>Aanpassen<br>Invoegtoepassingen<br>Vertrouwenscentrum<br>Informatiebronnen | Documenten opslaan Bestanden opslaan in deze judelinge Word-document (r.doco)                                                                                                    | Biageren<br>Biageren |
|                                                                                                    | Waalteit behouden bij het deen van di<br>Openboument Fet (* cott)         Openboument Fet (* cott)           Etterspren in het bestand insluted.         Werks 6.0 - 9.0 (* wend)           Jeten nich douwent gehoutste texken konsten piete optie om bestandigrootte te verbleiner           Øgen algemene systeeniettertypen insluten |                      |

Andries Vermeulen

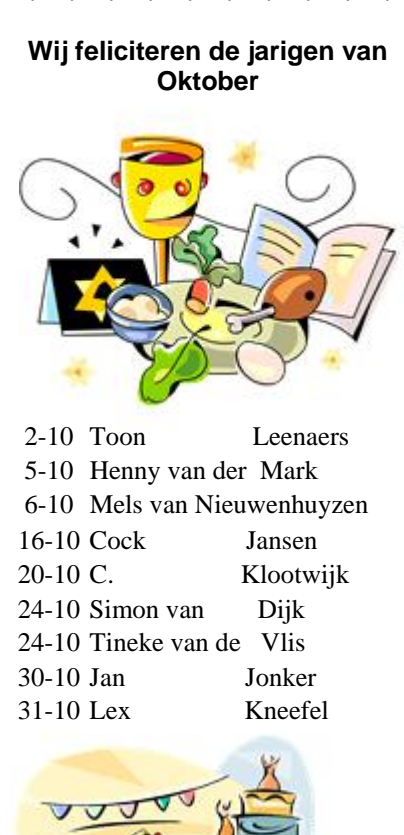

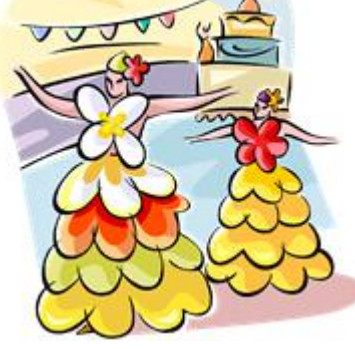

En wensen hen veel geluk en voorspoed, maar bovenal gezondheid toe.

**Bestuur CVB** 

# Cursussen 2010-2011

In het voorwoord heeft u al het een en ander over de cursussen kunnen lezen. Dat stukje tekst was al eerder gereed en in afwachting van eventuele aanmeldingen heb ik nog even gewacht met de inhoud van dit onderdeel. Zover als het zich nu laat aanzien zijn er weinig tot geen wijzigingen in de aanvragen.

Maar wel is er afgelopen maandag, 27 september, door een enthousiaste groep gestart met een nieuwe cursus Email/internet. Voor het allergrootste deel zijn alle cursisten afkomstig uit de inloopochtenden voor Senioren van het vorige seizoen. Zij hebben toen zelfs een cursus Windows XP gevolgd en nu dus Email/internet.

Er wordt hard gewerkt aan de verdere inhoud van de cursus Windows 7. De eerste lessen zijn al in hun definitieve(?) vorm en de rest volgt ongetwijfeld in een rap tempo...

Geen verdere informatie meer van mijn kant. We zien uw eventuele aanmelding graag tegemoet.

Voor het seizoen 2010-2011 kan ingeschreven worden voor de cursussen:

- Windows 7 voor beginners (6 dagdelen of avonden) €75,00
  - Windows Vista voor beginners (6 dagdelen of avonden) €75,00
- Windows XP voor beginners (6 dagdelen of avonden) €75,00
- Windows XP vervolg (3 dagdelen of avonden) €37,50
- Word voor beginners (5 dagdelen of avonden) €67,50
- Internet en Email (6 dagdelen of avonden) €75,00
- PowerPoint (6 dagdelen of avonden) €75,00
- Etiketten maken (1 dagdeel of avond) €12,50

De prijzen zijn al een aantal jaren onveranderd en ook het komende seizoen heeft het bestuur besloten deze niet te verhogen.

Wel bliift de voorwaarde gehandhaafd dat alleen leden van de CVB aan een cursus deelnemen; niet-leden zullen als zij de lessen willen volgen, tenminste één seizoen lid moeten worden van de CVB.

De deelnemers kunnen tijdens de cursus gebruik maken van de CVB computers. In overleg met de docent is gebruik van een eigen laptop ook mogelijk. Graag bij aanmelding opgeven!

Soms wordt er een beknopte handleiding gebruikt, die u bij de cursusleiding kunt aanschaffen.

Voor verdere informatie kunt u terecht bij: Huub Vlaming, tel 0252-518254 e-mail: cursusinfo@decvb.nl

# Inloopmiddagen voor senioren

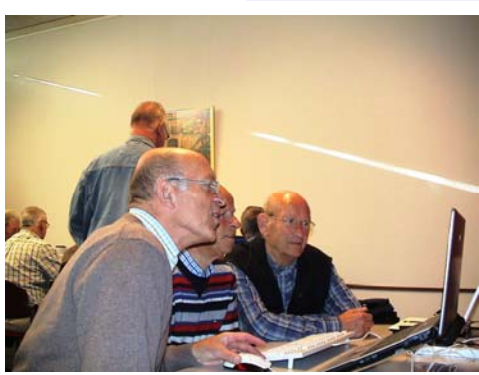

Ook dit najaar organiseert de CVB weer inloopmiddagen voor Senioren. De afgelopen keren bleken deze mogelijkheden een groot succes te zijn en mocht de CVB vele senioren ontmoeten en hen wegwijs maken op de computer, waar we zo langzamerhand niet meer buiten kunnen. Velen van hen zijn zelfs na afloop lid geworden van onze vereniging. Dus heeft u, senioren uit Nieuw Vennep, Hoofddorp of welke plaats uit de omgeving van Nieuw Vennep dan ook, thuis nog een computer staan, doorgescho-

ven vanuit de kinderen die iets nieuws kochten, en waar u met een scheef oog naar zit te kijken, schroom dan niet en kom op deze middagen eens langs. U hoeft

zelf geen computer mee te nemen. Daar zorgt de CVB wel voor. Alles is geheel vrijblijvend, gratis en ook nog gezellig.

De seniorendagen zijn op 19 en 26 oktober en 2, 9, 16 en 23 november, van 14.00 uur tot 16.00 uur in een kleine zaal in Het Trefpunt, naast de Witte Kerk, Hoofdweg 1318 te Nieuw Vennep.

Kom en maak kennis met de leukste computerclub van Nederland.

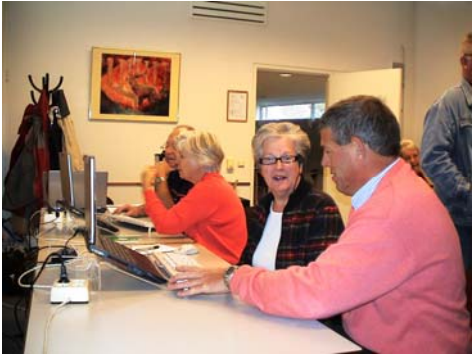